ARTAI & Consultor Clobal de Riesgos Corporativos Brokerslink Partner

and a

#### SERVICIO DE AUDITORÍA Y CONTROL DE CONTRATISTAS

Instructivo Certificado de habilitación de Control de Acceso

## SACC – Ingreso al sistema

Primero debemos ingresar con tu usuario y contraseña al sistema de presentación de documentación (<u>https://www.artai-online.com.ar</u>)

# **INGRESO A LA PLATAFORMA**

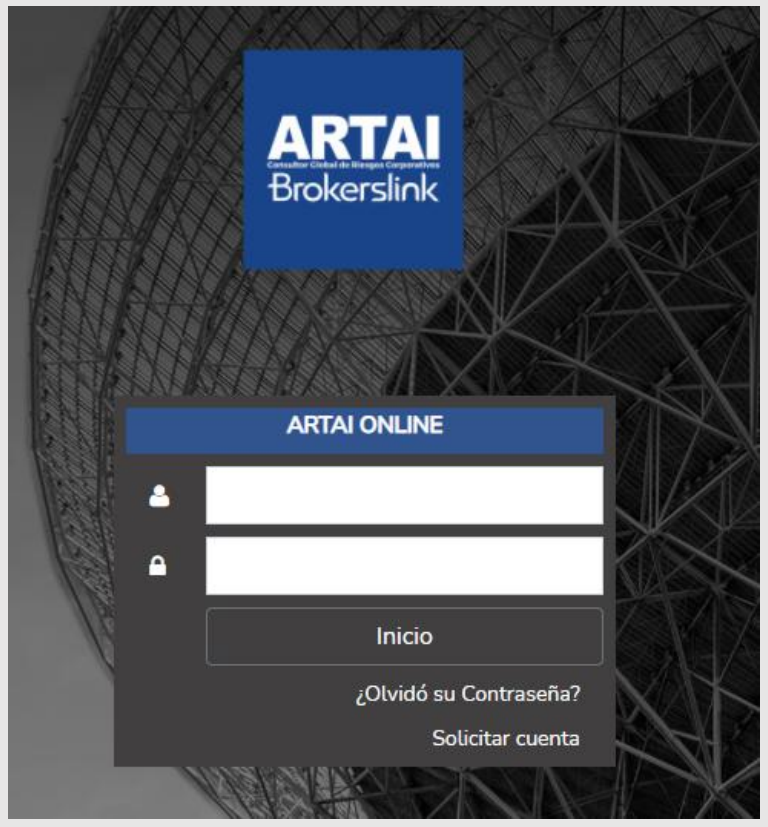

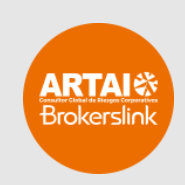

## SACC - Ingreso al sistema

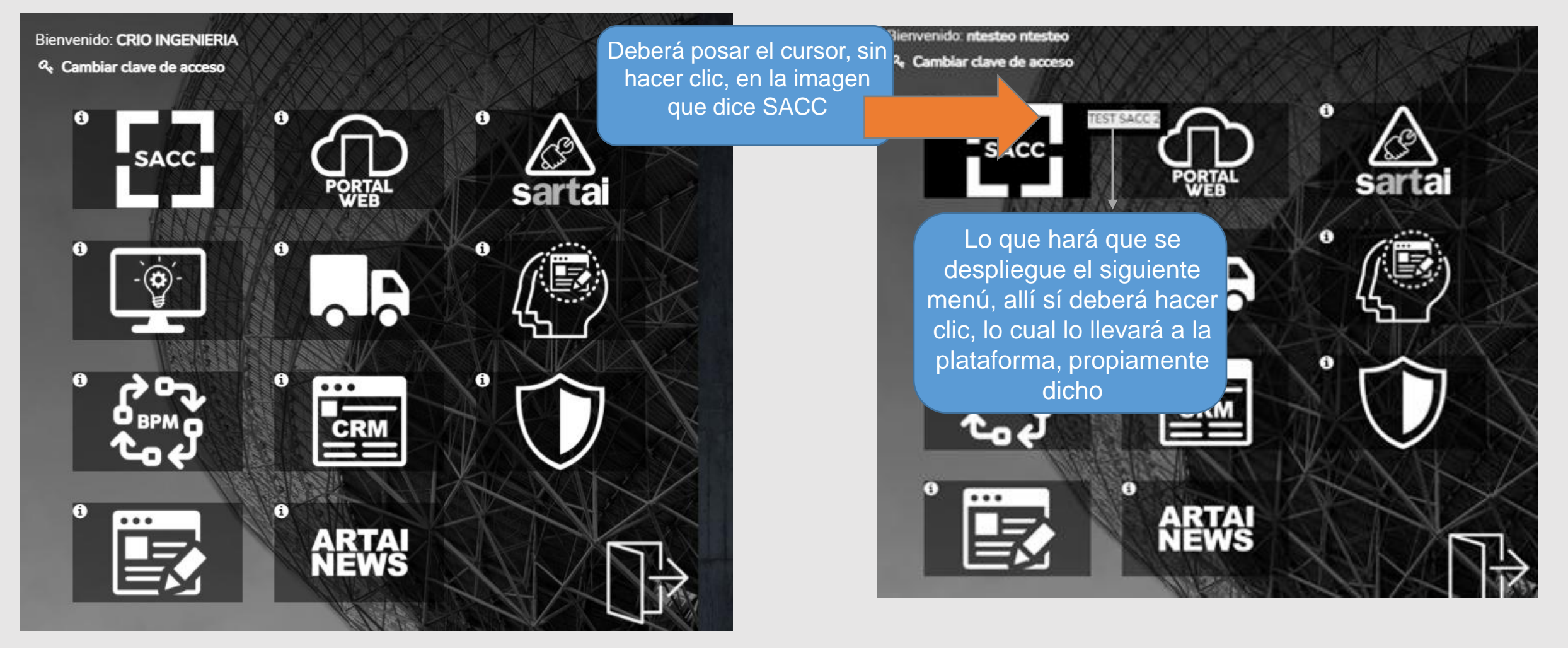

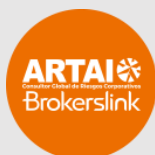

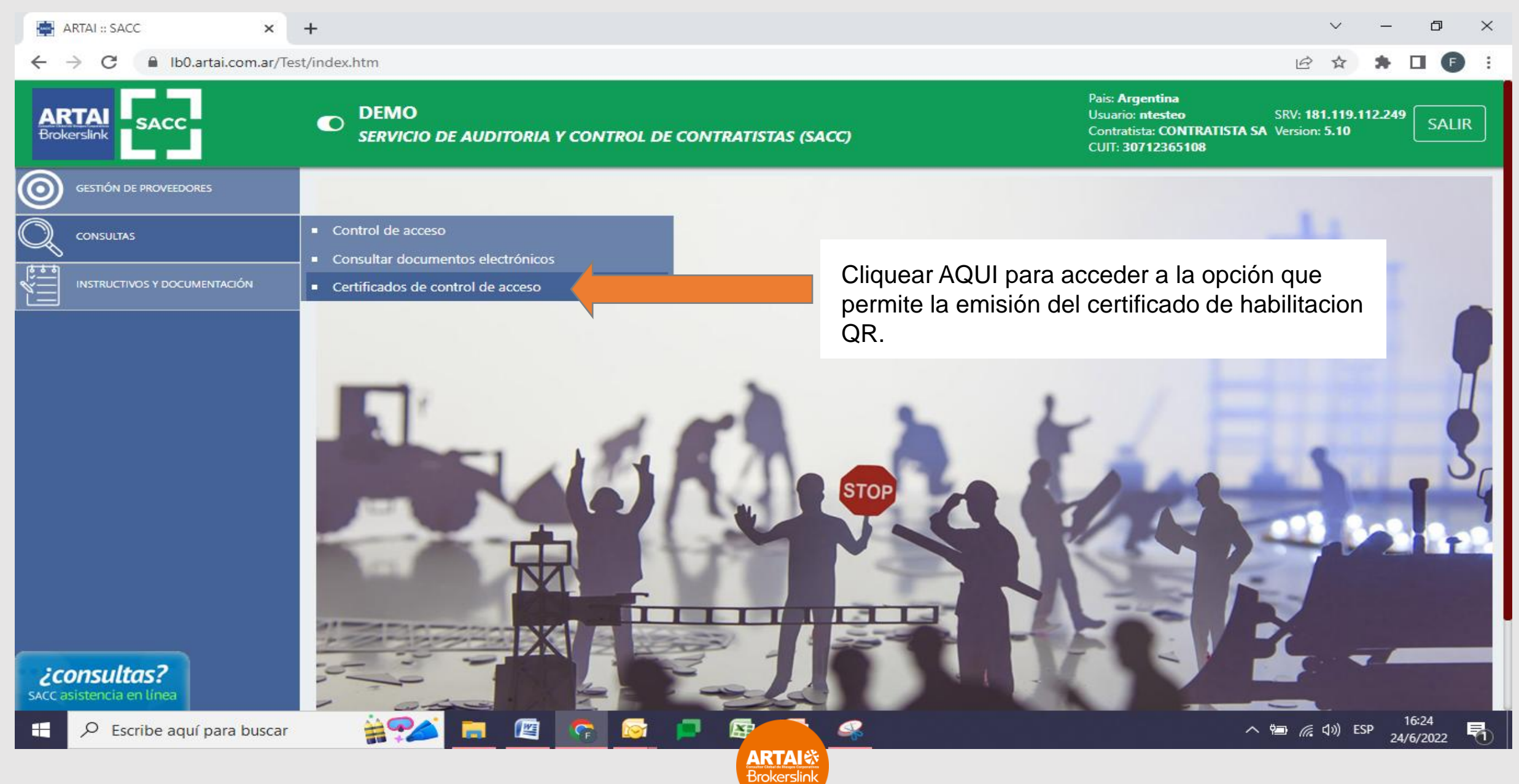

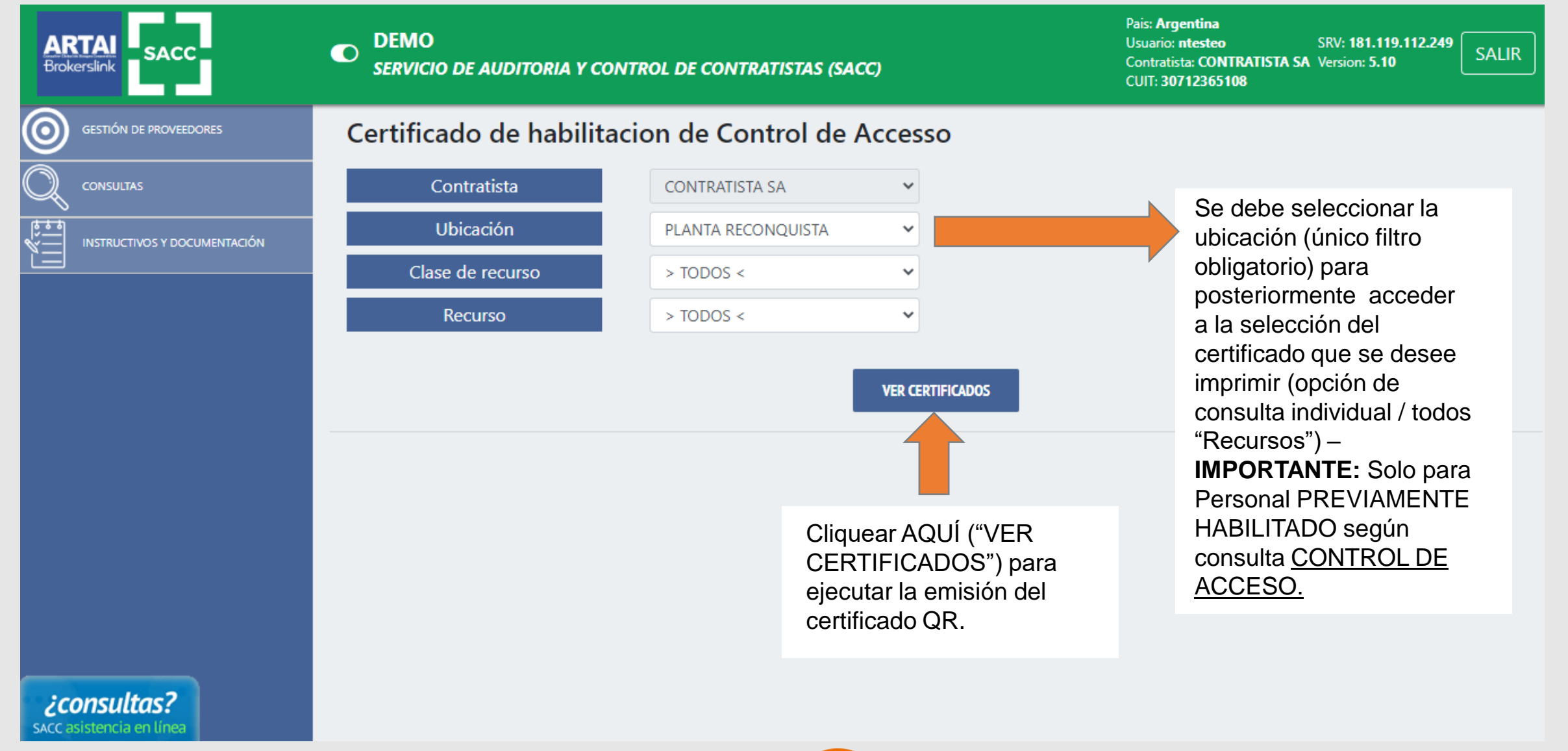

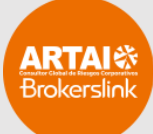

🚔 ARTAI :: SACC

× 🕤 https://lb0.artai.com.ar/Test/aplic × +

C Ib0.artai.com.ar/Test/aplicacion?procedimiento=consultaCertContAcc&accion=20&contratista=252&planta=1&claseRecurso=&recurso=791

Código QR que permite la lectura desde otro dispositivo (celular / lector Qr) y así reconocer rápidamente el estado de habilitacion actualizado ,correspondiente al titular del certificado impreso.

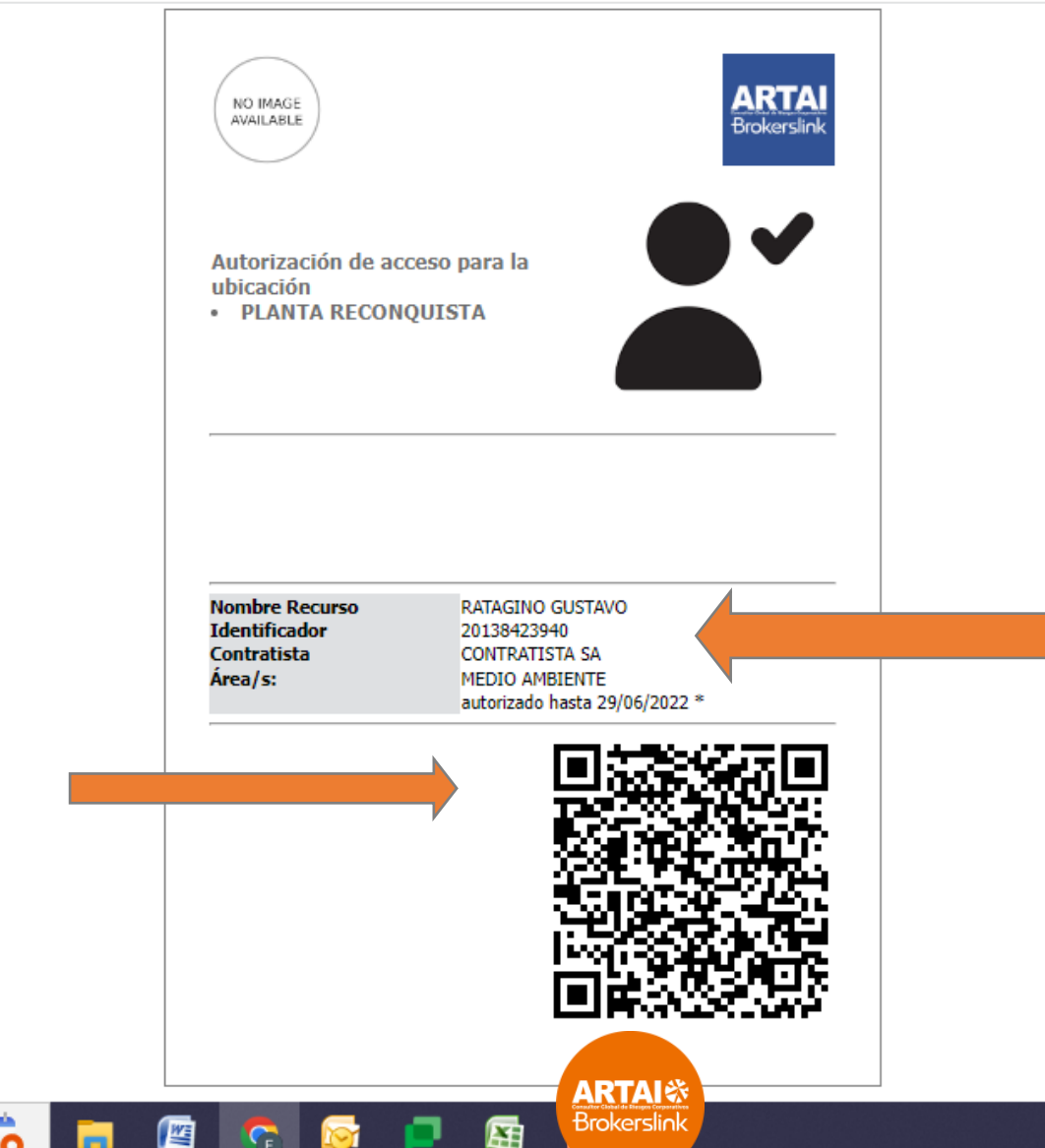

Se distinguen los datos correspondientes del titular del certificado de habilitacion. Nombre y apellido / empresa a la cual pertenece. Fecha hasta, la cual según el certificado impreso habilita al titular al ingreso a Planta. **IMPORTANTE:** con la lectura del código QR, se consulta y actualiza el estado de habilitacion en otro dispositivo. Es decir, no es necesaria la reimpresión "en papel" del certificado, posterior al vto. (según fecha "autorizado hasta.....")

CONTRATISTA

RECURSO

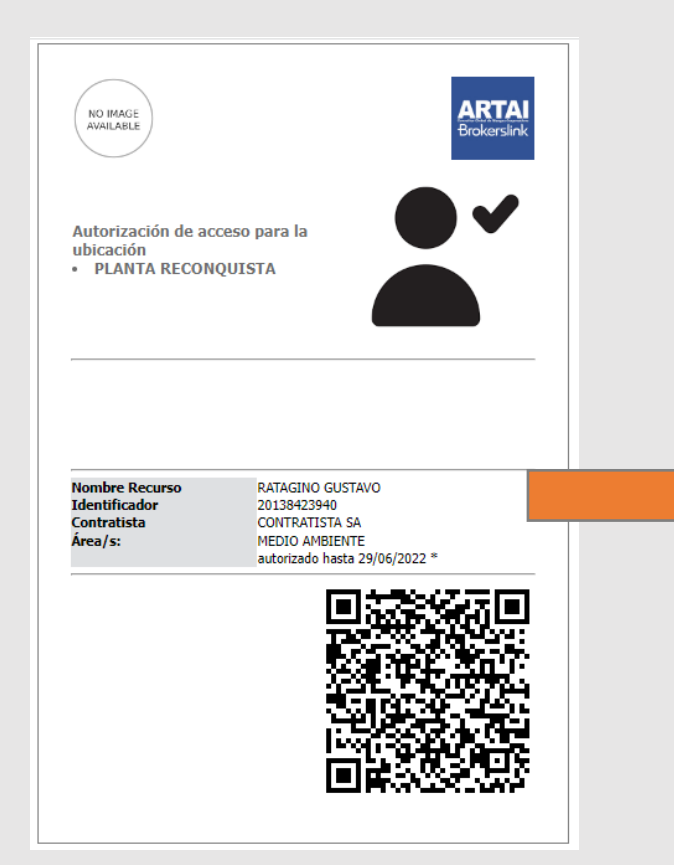

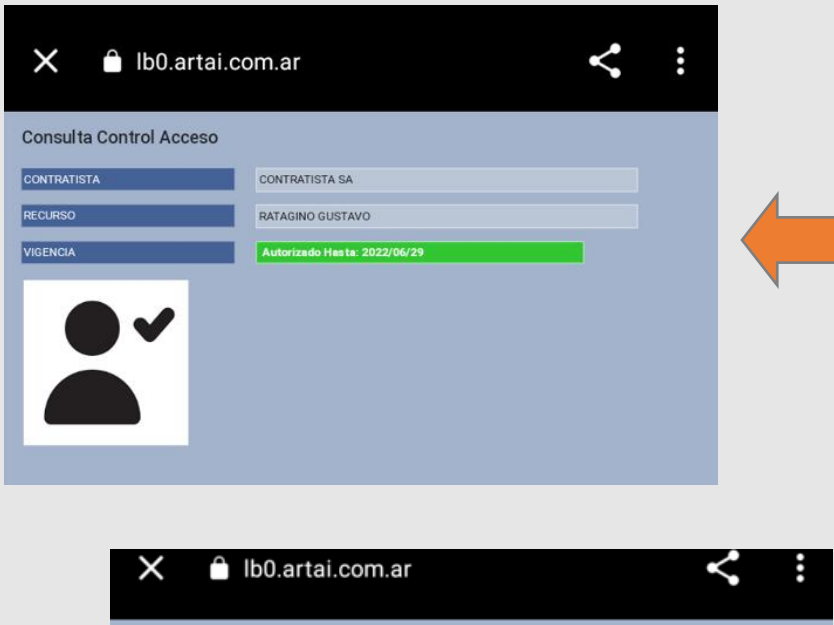

A modo de ejemplo, la lectura del código QR mediante consulta por Celular, arroja los resultados actualizados de habilitacion:. Autorizado Hasta (identificado en color verde)

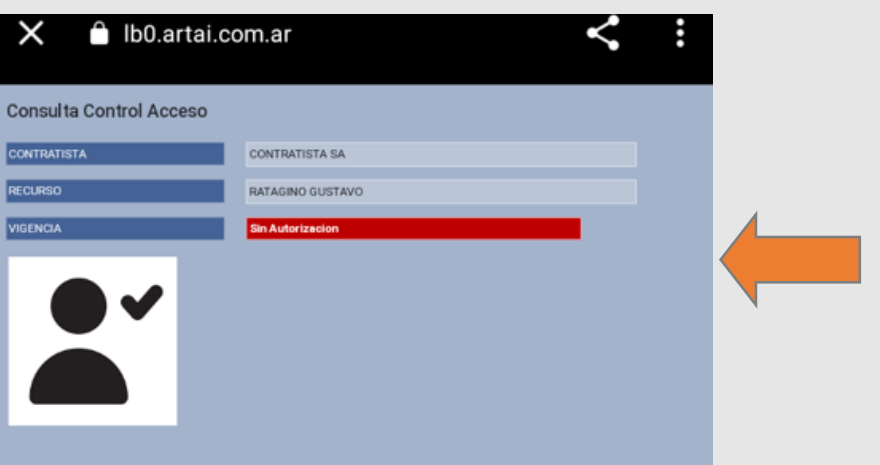

A modo de ejemplo, la lectura del código QR mediante consulta por Celular, arroja los resultados actualizados de habilitacion:. Sin Autorización (identificado en color rojo)

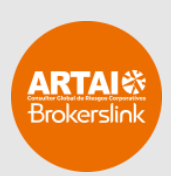

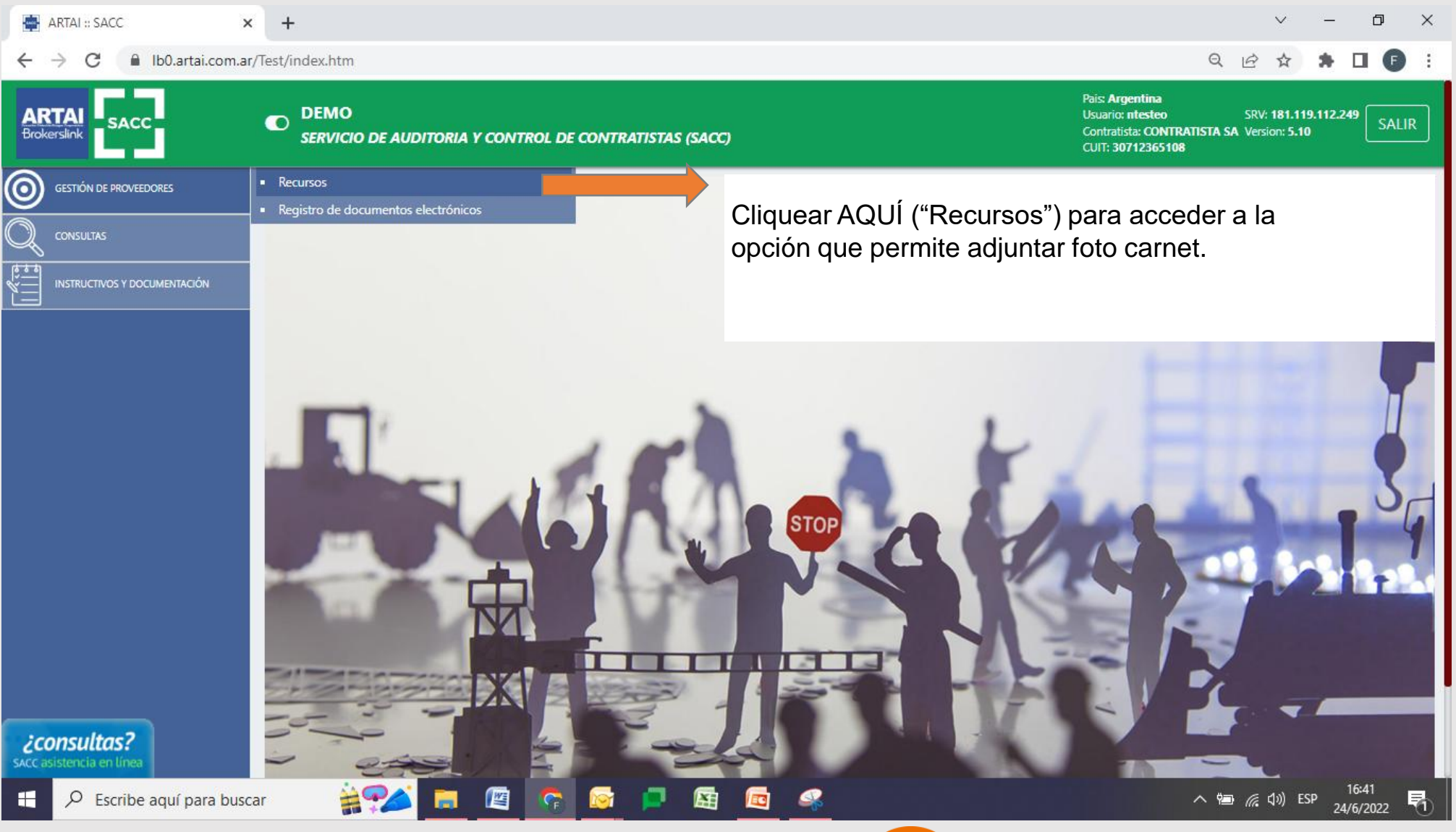

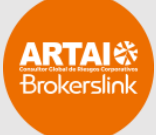

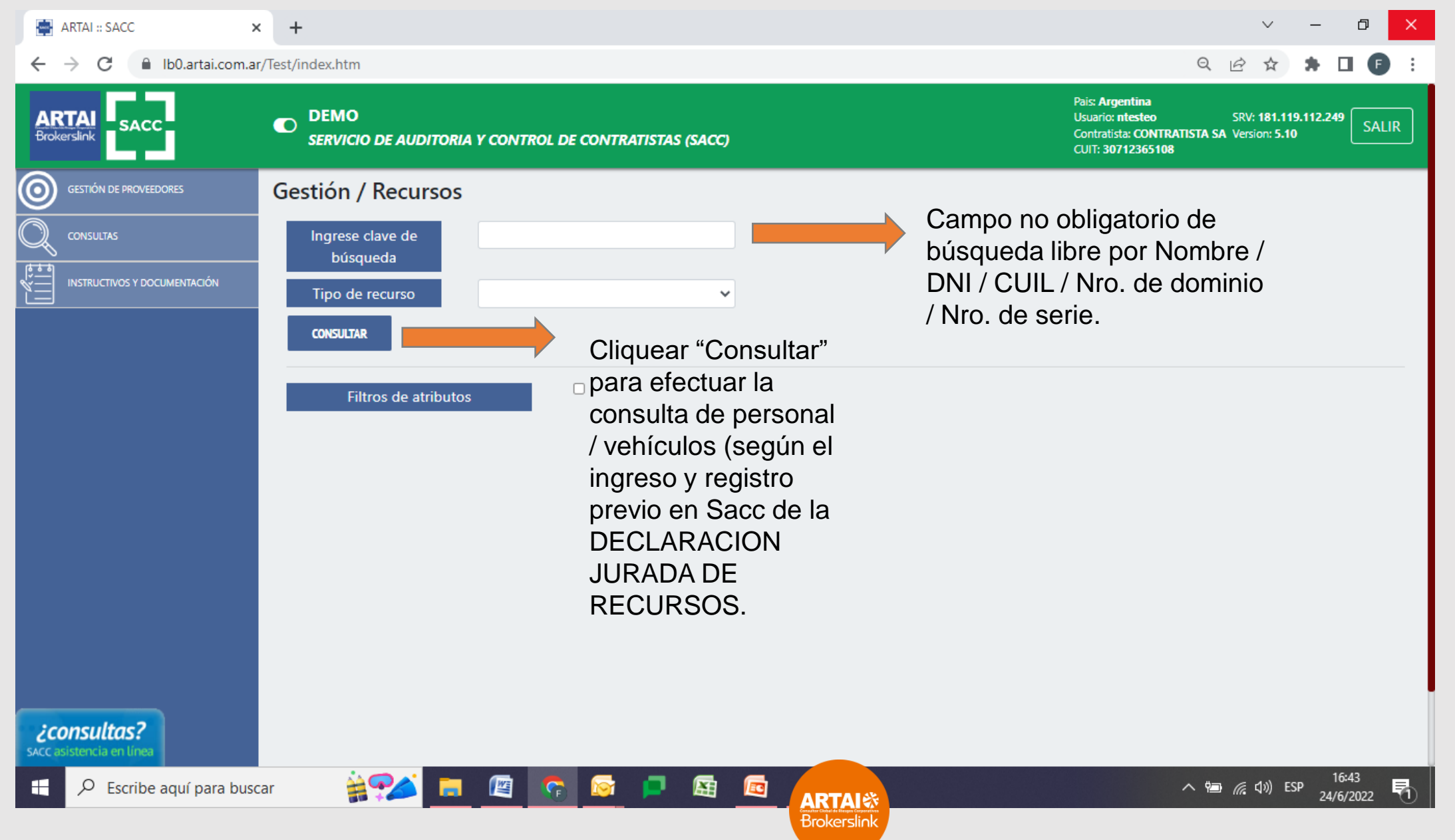

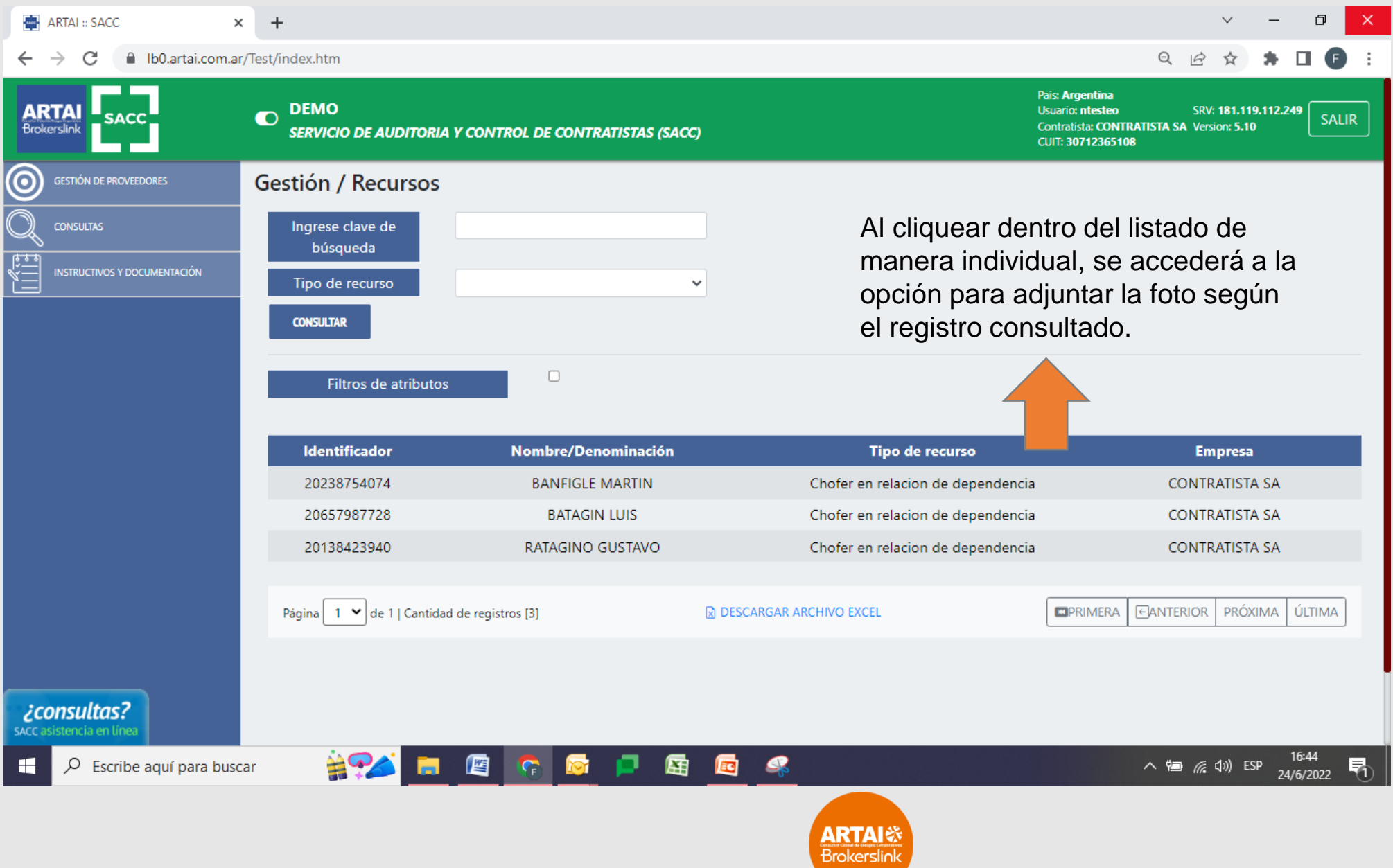

| ARTAI :: SACC                                 | × +                                        |                                   |                                                                                   |                                                                |                                                                                      | $\sim$                         | -                | 0 ×        |
|-----------------------------------------------|--------------------------------------------|-----------------------------------|-----------------------------------------------------------------------------------|----------------------------------------------------------------|--------------------------------------------------------------------------------------|--------------------------------|------------------|------------|
| ← → C 🔒 Ib0.artai.co                          | om.ar/Test/index.htm                       |                                   |                                                                                   |                                                                | Q                                                                                    | 2 \$                           | * 🗆              | <b>F</b> : |
| ARTAI<br>Brokerslink                          | • DEMO<br>SERVICIO DE AUDITORIA Y C        | ONTROL DE CONTRATISTAS (SACC)     |                                                                                   |                                                                | Pais: Argentina<br>Usuario: ntesteo<br>Contratista: CONTRATISTA<br>CUIT: 30712365108 | SRV: 181.1                     | 19.112.249<br>10 | SALIR      |
|                                               | Gestión / Recursos                         |                                   |                                                                                   |                                                                |                                                                                      |                                |                  |            |
| Q CONSULTAS                                   | Tipo de recurso                            | CHOFER EN RELACION DE DEPENDENCIA | ✓ Identificador                                                                   | 20238754074                                                    |                                                                                      |                                |                  |            |
|                                               | Nombre                                     | BANFIGLE MARTIN                   | Detalle                                                                           |                                                                |                                                                                      |                                |                  |            |
|                                               | NO IMAGE<br>AVAILABLE<br>SUBIR FOTO CARNET |                                   | Se debe cliquear<br>que permite desp<br>seleccionar el arc<br>carnet (.jpg - El T | "SUBIR FOT<br>olegar la subve<br>chivo que cont<br>amaño máxim | O CARNE<br>entana par<br>tiene la ima<br>no es de 40                                 | T" acc<br>a<br>agen f<br>00x40 | ión<br>oto<br>0) |            |
|                                               |                                            |                                   | Elemento                                                                          |                                                                |                                                                                      |                                | Re               | querido    |
|                                               |                                            | Orden de servicio                 |                                                                                   |                                                                | Fecha de Alta                                                                        |                                |                  |            |
|                                               | 30714354108 - SACC SA                      |                                   |                                                                                   |                                                                | 2022-05-30                                                                           |                                |                  |            |
|                                               |                                            |                                   |                                                                                   |                                                                |                                                                                      |                                |                  |            |
| <b>Consultas?</b><br>SACC asistencia en línea |                                            |                                   | CANCELAR GUARDAR                                                                  |                                                                |                                                                                      |                                |                  |            |
| Escribe aquí para                             | buscar 🙀 🚧 🚺                               | 🗖 🖄 🛜 🛤                           | 🖽 🖻 🤻                                                                             |                                                                | ~ te                                                                                 | <i>偏</i> (小)) ESP              | 16:4<br>24/6/2   | 5<br>022 🖣 |
|                                               |                                            |                                   | ARTAI &<br>Brokerslin                                                             | Ř                                                              |                                                                                      |                                |                  |            |

| Image: ARTAL ::: SACC       ×       +         ←       →       C       Ib0.artai.com.ar/Test/index.htm         Image: ARTAL       Image: Sacc       DEMO<br>SERVICIO DE AUDITORIA Y CON<br>SERVICIO DE AUDITORIA Y CON         Image: ARTAL       Image: Sacc       DEMO<br>SERVICIO DE AUDITORIA Y CON         Image: ARTAL       Image: Sacc       Image: Sacc         Image: ARTAL       Image: Sacc       Image: Sacc         Image: ARTAL | NTROL DE CONTRATISTAS (SACC)  Actualización de Foto Carnet - Google Chrome —  Ib0.artai.com.ar/Test/subirarchivo?accion=7&recursold=789                                                                                                    | <ul> <li>✓ – □ ×</li> <li>Q È À À □ € :</li> <li>Pais: Argentina<br/>Usuario: ntesteo</li> <li>SRV: 181.119.112.249</li> <li>Contratista: CONTRATISTA SA Version: 5.10</li> <li>CUIT: 30712365108</li> <li>X</li> <li>Q</li> </ul> | Cliquear "Elegir archivos" e                                                                                                    |
|----------------------------------------------------------------------------------------------------|----------------------------------------------------------------------------------------------------|----------------------------------------------------------------------------------------------------|----------------------------------------------------------------------------------------------------|
| Instructivos v documentación     Instructivos v documentación     Nombre   Contratista     NO IMAGE   AVAILABLE     Subir Foto carnet   30714354108 - SACC SA                                                                                                    | Adjuntar archivo     Elegir archivos     Ningunohive <ul> <li>Abrir</li> <li> <ul> <li>Abrir</li> <li> <ul> <li> <ul> <li> <li> <ul> <li> <ul> <l< td=""><td>Cancelar</td><td><ul> <li>iniciar la búsqueda de la carpeta en la cual se aloje el archivo seleccionado.</li> <li>Seleccionar el archivo dentro de la carpeta-Posteriormente cliquear "Abrir" para finalizar el proceso.</li> </ul></td></l<></ul></li></ul></li></li></ul></li></ul> | Cancelar                                                                                                    | <ul> <li>iniciar la búsqueda de la carpeta en la cual se aloje el archivo seleccionado.</li> <li>Seleccionar el archivo dentro de la carpeta-Posteriormente cliquear "Abrir" para finalizar el proceso.</li> </ul> |

| ARTALI :: SACC × +                                                           |                | × –                                                                                                    | o ×               |
|------------------------------------------------------------------------------|----------------|----------------------------------------------------------------------------------------------------|-------------------|
| ← → C                                                                        |                | 🖻 🌣 🎓                                                                                                    | 🗆 🗗 :             |
| ARTAI<br>Brokerslink                                                         | – 🗆 X          | Pais: Argentina<br>Usuario: ntesteo SRV: 181.119.112.24<br>Contratista: CONTRATISTA SA Version: 5.10<br>CUIT: 30712365108 | 9 SALIR           |
| GESTIÓN D       Foto cargada exitosamente         CONSULTAS       INSTRUCTIV | icado          | En caso de adjuntarse<br>correctamente (se respeta                                                                        |                   |
|                                                                              |                | formato y extensión)<br>observara el siguiente<br>mensaje. Luego se podrá<br>cerrar la subventana de<br>validación.       | aguerido          |
|                                                                              |                | N N                                                                                                    | Equendo           |
| ¿consultas?       SACC asistencia en línea   Orde                            | en de servicio | Fecha de Alta                                                                                                    |                   |
| 🛨 🔎 Escribe aquí para buscar 🛛 🙀 🌠 🧟 🐼                                       |                | へ 🖮 🦟 (መ) ESP <sub>2</sub>                                                                                                | 17:08<br>4/6/2022 |

| ARTAI :: SACC ×                                | +                                        |                                                                       |                                                                                      | ✓ - □ ×                                                                                                    |
|------------------------------------------------|------------------------------------------|-----------------------------------------------------------------------|--------------------------------------------------------------------------------------|----------------------------------------------------------------------------------------------------|
| ← → C 🔒 Ib0.artai.com.ar/                      | /Test/index.htm                          |                                                                       |                                                                                      | ९ 🖻 🛪 🕈 🖬 🕒 :                                                                                                    |
| ARTAI<br>Brokerslink                           | DEMO<br>SERVICIO DE AUDITORIA            | Y CONTROL DE CONTRATISTAS (SACC)                                      |                                                                                      | Pais: Argentina<br>Usuario: ntesteo SRV: 181.119.112.249<br>Contratista: CONTRATISTA SA Version: 5.10<br>CUIT: 30712365108 |
| GESTIÓN DE PROVEEDORES                         | Gestión / Recursos                       |                                                                       |                                                                                      |                                                                                                    |
| CONSULTAS                                      | Tipo de recurso<br>Nombre<br>Contratista | CHOFER EN RELACION DE DEPENDEN V<br>BANFIGLE MARTIN<br>CONTRATISTA SA | ldentificador 20238754074<br>Detalle                                                 |                                                                                                    |
|                                                | SUBIR FOTO CARNET                        |                                                                       | La foto carnet ingre<br>podrá observar ingr<br>opción "GESTION I<br>"RECURSOS" / "Co | sada oportunamente se<br>esando nuevamente a la<br>DE PROVEEDORES" /<br>nsultar".                                          |
|                                                |                                          | E                                                                     | lemento                                                                              | Requerido                                                                                                    |
|                                                |                                          | Orden de servicio                                                     |                                                                                      | Fecha de Alta                                                                                                    |
| <b>¿consultas?</b><br>sacc asistencia en línea | 30714354108 - SACC SA                    |                                                                       |                                                                                      | 2022-05-30                                                                                                    |
| Escribe aquí para busca                        | ar 🛔 🗫 📃                                 | 🔄 🖻 🗧 🙍                                                               |                                                                                      | へ 幅 <i>候</i> (小))ESP 17:09<br>24/6/2022 🍕                                                                                  |
|                                                |                                          |                                                                       | ARTAI き<br>Brokerslink                                                               |                                                                                                    |

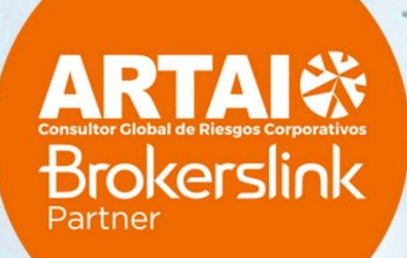

and a